# ONLINE CONF 手順書

産業医学研修会申し込み手順

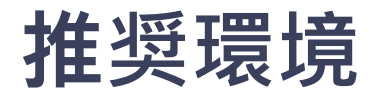

### [PC] Windows:Google Chrome / Microsoft Edge (Chromium)各最新版 Mac:Google Chrome 各最新版

[タブレット] iOS13以上:Safari最新版 Windows:Google Chrome / Microsoft Edge(Chromium)各最新版 Android:Google Chrome最新版

[スマートフォン] iOS13以上:Safari最新版 Andorid:Google Chrome最新版

### 産業医研修会の申し込み

#### 1. ホーム画面の産業医研修会の申し込みボタンをクリック

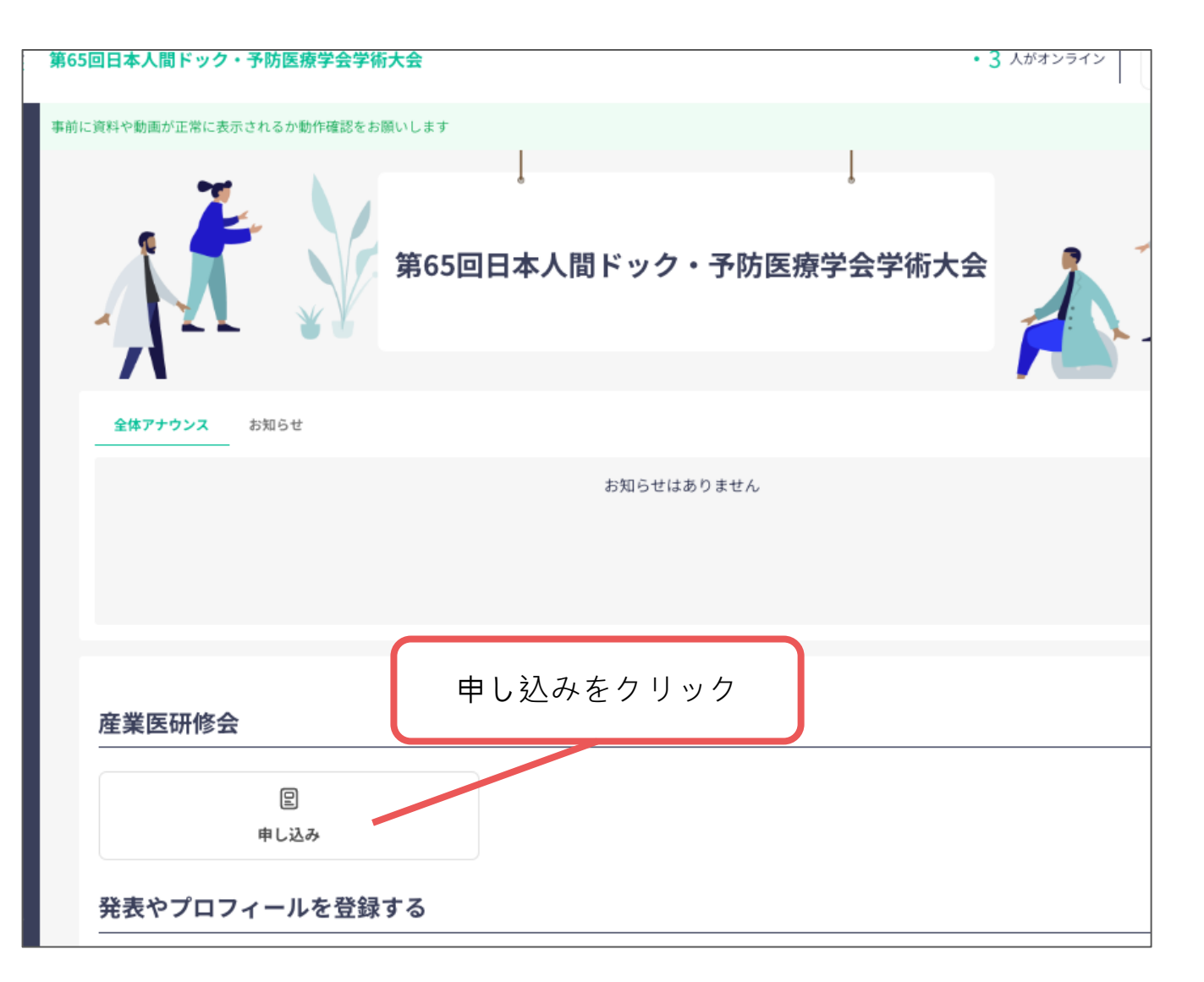

### 希望する研修を選択

2. 参加する研修にチェックし「申し込む」ボタンをクリック。

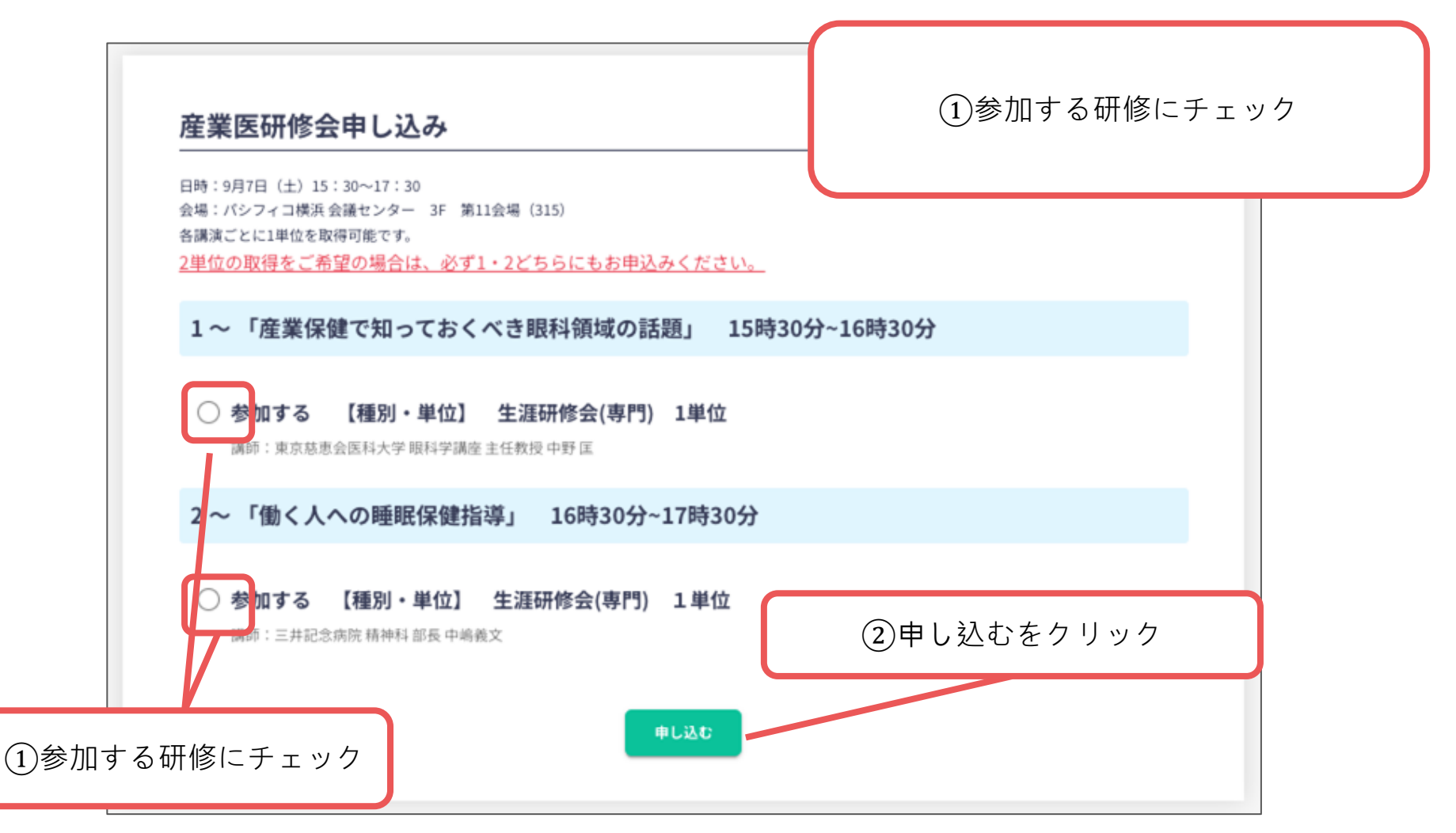

## 定員に達している場合

#### 3.定員に達している場合には、下記のような表示になり選択できません。

#### 産業医研修会申し込み

日時:9月7日(土)15:30~17:30 会場:パシフィコ横浜会議センター 3F 第11会場(315) 各講演ごとに1単位を取得可能です。 2単位の取得をご希望の場合は、必ず1・2どちらにもお申込みください。

1~「産業保健で知っておくべき眼科領域の話題」 15時30分~16時30分

#### 参加する 【種別・単位】 生涯研修会(専門) 1単位

講師:東京慈恵会医科大学 眼科学講座 主任教授 中野 匡

2~「働く人への睡眠保健指導」 16時30分~17時30分

参加する【種別・単位】 生涯研修会(専門) 1単位 タイトル(英語) 講師 三井記念病院 精神科 部長 中嶋義文

定員に達しました

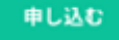

# 申し込み完了

**4.**「申し込む」ボタンをクリックすると、画面下部に「申込内容を保存しました」という文面がでて保存されます。

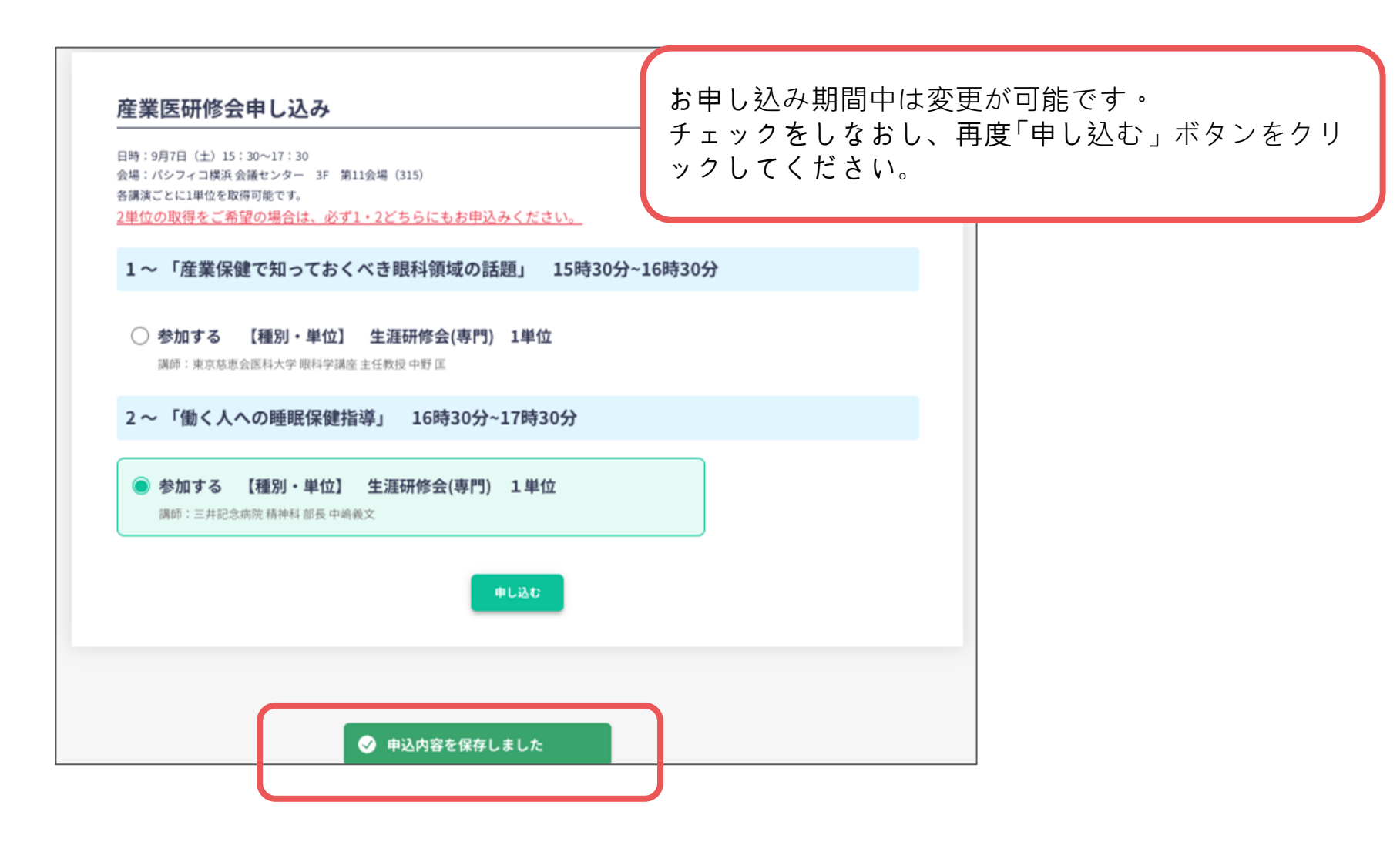